## <u>วิธีอัพเดท Firmware ของเครื่องพิมพ์ SM-S230i</u>

1) เชื่อมต่อเครื่องพิมพ์เข้ากับ PC โดยใช้สาย USB

Connect

2) เปิดไฟล์ FW\_RewriteTool\_for\_SM-S(USB).exe (ในโฟลเดอร์ SM-S230I\_Ver 1.4\FW\_Rewriting\_Tool ) จากนั้นจะโชว์สถานะ "USB connection success"

| FW Rewrite Tool                     |                    |               |                                         |      |  |  |  |
|-------------------------------------|--------------------|---------------|-----------------------------------------|------|--|--|--|
| Write! Load File!                   | Port! About! Exit  | t!            |                                         |      |  |  |  |
| Symbolic link is :<br>0000f803a8c2} | ₩₩?₩usb#vid_0519&; | oid_0043#6&10 | 130f 7a5&0&2#{28d78f ad-5a12-11d1-ae5b- | ^    |  |  |  |
| #                                   |                    |               |                                         |      |  |  |  |
| #                                   |                    |               |                                         | =    |  |  |  |
| USB connection success              |                    |               |                                         |      |  |  |  |
|                                     |                    |               |                                         | -    |  |  |  |
| Ready                               |                    |               |                                         | N // |  |  |  |
|                                     |                    |               |                                         |      |  |  |  |
| FW Rewrite Tool for SM-S(USB)       |                    |               |                                         |      |  |  |  |
| Write! Load File!                   | Port! About! Exit  | t!            |                                         |      |  |  |  |
| 0000f 803a8c2}                      | Connect            | Ctrl+C        |                                         | *    |  |  |  |
| #                                   | Disconnect         | Ctrl+D        |                                         |      |  |  |  |
| #                                   |                    |               |                                         | -    |  |  |  |
| USB connection success              |                    |               |                                         |      |  |  |  |
| 1                                   |                    |               |                                         |      |  |  |  |

÷

Ν

3) เลือกไฟล์ โดยการ คลิก "Load File!" แล้วเลือก "Load File Program" แล้เลือกไฟล์ "R241(RX)\_SM\_S230\_DB\_JP\_1.4\_PGM.bin" (ใน โฟลเดอร์ SM-S230I\_Ver 1.4\FW\_Data\FW\_Data(JP)\bin) จากนั้น คลิก "Open"

| Open Program Binary File                            |                 |         | ×          |
|-----------------------------------------------------|-----------------|---------|------------|
| Search t Search t Search t                          | bin             |         | ٩          |
| Organize 🔻 New folder                               |                 |         | 0          |
| Favorites                                           |                 |         | Date       |
| Desktop                                             |                 |         | 4/7/2      |
| Downloads                                           |                 |         |            |
| 🕮 Recent Places                                     |                 |         |            |
| 🔚 Libraries 🗉                                       |                 |         |            |
| Documents                                           |                 |         |            |
| J Music                                             |                 |         |            |
| Pictures                                            |                 |         |            |
| Videos                                              |                 |         |            |
| Computer                                            |                 |         |            |
| 🕌 Local Disk (C:)                                   |                 |         |            |
| 👝 Local Disk (D:) 🔻 🖌 👘                             |                 |         | - F        |
| File name: (RX)_SM_S230_DB_JP_1.4_PGM.bin 🝷 Program | Binary File(*_F | PGM.bir | ( <b>•</b> |
| Open                                                | -               | Cancel  |            |
|                                                     |                 |         |            |

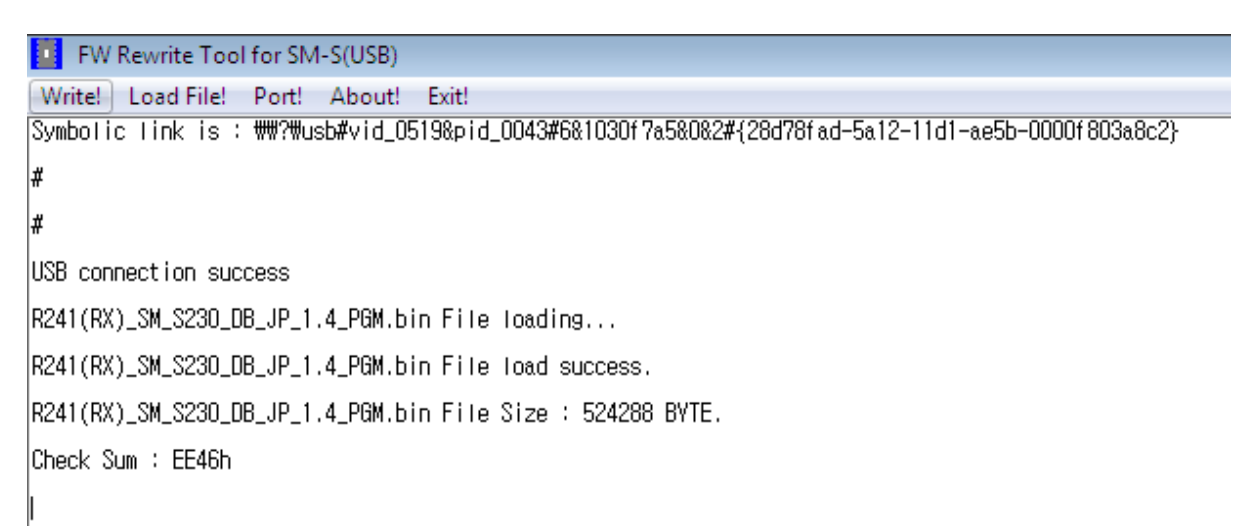

4) คลิก "Write" FW Rewrite Tool for SM-S(USB) Write! Load File! Port! About! Exit! Symbolic link is : ##?#usb#vid\_0519&pid\_0043#6&1030f7a5&0&2#{28d78fad-5a12-11d1-ae5b-0000f803a8c2} # щ USB connection success R241(RX)\_SM\_S230\_DB\_JP\_1.4\_PGM.bin File loading... R241(RX)\_SM\_S230\_DB\_JP\_1.4\_PGM.bin File load success. R241(RX)\_SM\_S230\_DB\_JP\_1.4\_PGM.bin File Size : 524288 BYTE. Check Sum : EE46h FW Rewrite Tool for SM-S(USB) Write! Load File! Port! About! Exit! Symbolic link is : ##?#usb#vid\_0519&pid\_0043#6&1030f7a5&0&2#{28d78fad-5a12-11d1-ae5b-0000f803a8c2} # щ USB connection success R241(RX)\_SM\_S230\_DB\_US\_1.4\_PGM.bin File loading... R241(RX)\_SM\_S230\_DB\_US\_1.4\_PGM.bin File load success. R241(RX)\_SM\_S230\_DB\_US\_1.4\_PGM.bin File Size : 524288 BYTE. Check Sum : 9AE9h R241(RX)\_ \*\*\*Model Name : R241(RX)\_\*\*\* R241(RX)\_ Download Start >>>>> Processing..... Writing data..... Wait until the printer is reset. Writing... Download Success!!! >>> USB Disconnection

5) หลังจากเสร็จสิ้นแล้ว ปิดโปรแกรม FW rewrite tool และปิดเครื่องพิมพ์ จากนั้นทดสอบการพิมพ์ (กดปุ่ม Feed แล้วปุ่ม Power ค้างไว้ ประมาณ 3 วินาทีหรือมากกว่านั้น) ให้สังเกตในบรรทัดที่ 3 จะมีเวอร์ชั่นของ Firmware ปรากฏอยู่ "[Ver 1.4 2016/07/04]"

## UPDATE FONT(JP)

6) เปิดโปรแกรม FW rewrite tool อีกครั้ง ตรวจสอบสถานการณ์เชื่อมต่อ เหมือน ขั้นตอนที่ 2

7) เลือก "Load File!" จากนั้นเลือก "Load Font file" จากนั้นเลือกไฟล์ "StarCodeTable0-50\_EXT(JISX0213)\_SL\_V1.0.fnt" (ในโฟลเดอร์ SM-S230I\_Ver 1.4\FW\_Data\FW\_Data(JP)\bin) จากนั้น คลิก "Open"

| Open Font File                                                            |        | ×     |
|---------------------------------------------------------------------------|--------|-------|
| Image: Search bin Image: Search bin   Image: Search bin Image: Search bin |        | ٩     |
| Organize 🔻 New folder                                                     | •      | ?     |
| Favorites                                                                 |        | Date  |
| Desktop StarCodeTable0-50_EXT(JISX0213)_SL_V1.0.fnt                       |        | 27/10 |
| 🖟 Downloads                                                               |        |       |
| 🕮 Recent Places                                                           |        |       |
|                                                                           |        |       |
| 🥽 Libraries 🗧                                                             |        |       |
| Documents                                                                 |        |       |
| 👌 Music                                                                   |        |       |
| E Pictures                                                                |        |       |
| Videos                                                                    |        |       |
|                                                                           |        |       |
| 🖳 Computer                                                                |        |       |
| 🚢 Local Disk (C:)                                                         |        |       |
| 👝 Local Disk (D:) 🔻 < 👘                                                   |        | F.    |
| File name: bl=0-50_EXT(JISX0213)_SL_V1.0 fmt - Font File(* fnt/wsf)       |        | -     |
|                                                                           |        |       |
| Open 🔻                                                                    | Cancel |       |
|                                                                           |        |       |

FW Rewrite Tool for SM-S(USB)

Write! Load File! Port! About! Exit!

Symbolic link is : ##?#usb#vid\_0519&pid\_0043#6&1030f7a5&0&2#{28d78fad-5a12-11d1-ae5b-0000f803a8c2} #

#

USB connection success

>>> USB Disconnection

StarCodeTable0-50\_EXT(JISX0213)\_SL\_V1.0.fnt File loading...

StarCodeTable0-50\_EXT(JISX0213)\_SL\_V1.0.fnt File load success.

StarCodeTable0-50\_EXT(JISX0213)\_SL\_V1.0.fnt File Size : 1352832 BYTE.

Check Sum : 4757h

8) คลิก "write"

FW Rewrite Tool for SM-S(USB) Write! Load File! Port! About! Exit! [Symbolic link is : ##?#usb#vid\_0519&pid\_0043#6&1030f7a5&0&2#{28d78fad-5a12-11d1-ae5b-0000f803a8c2} USB connection success StarCodeTable0-50\_EXT(JISX0213)\_SL\_V1.0.fnt File loading... StarCodeTableO-50\_EXT(JISX0213)\_SL\_V1.0.fnt File load success. StarCodeTable0-50\_EXT(JISX0213)\_SL\_V1.0.fnt File Size : 1352832 BYTE. Check Sum : 4757h R241(RX)\_ \*\*\*Model Name : R241(RX)\_\*\*\* R241(RX)\_ Download Start >>>>> Processing..... Writing data..... Wait until the printer is reset. Writing... Success !

. 9) หลังจากเสร็จสิ้น ให้ทำการปิดเครื่องพิมพ์ จากนั้นให้ทดสอบการพิมพ์ self-test สังเกตบรรทัดที่ 2 จะเป็น"PRINTER STATUS (JPN)"